# Guide for 'GPS Receiver HD' for iPhone

**Downloading** 

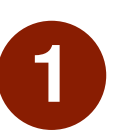

3

On your Apple device, open the **Camera** 

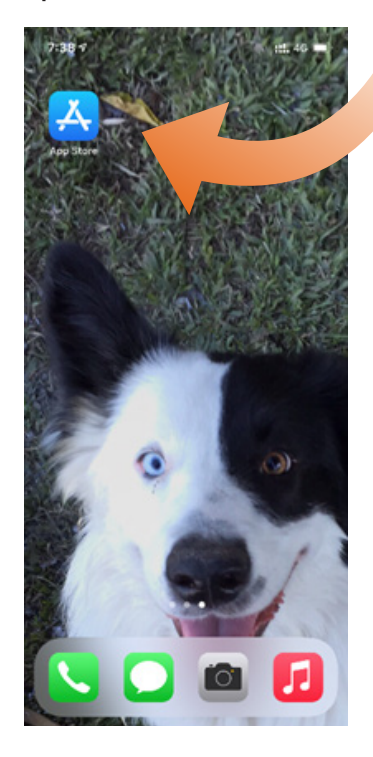

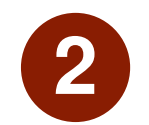

Scan the QR code below

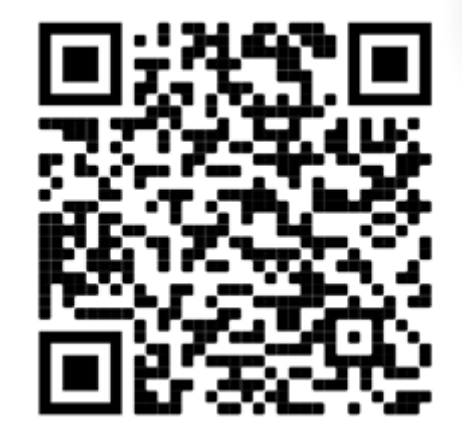

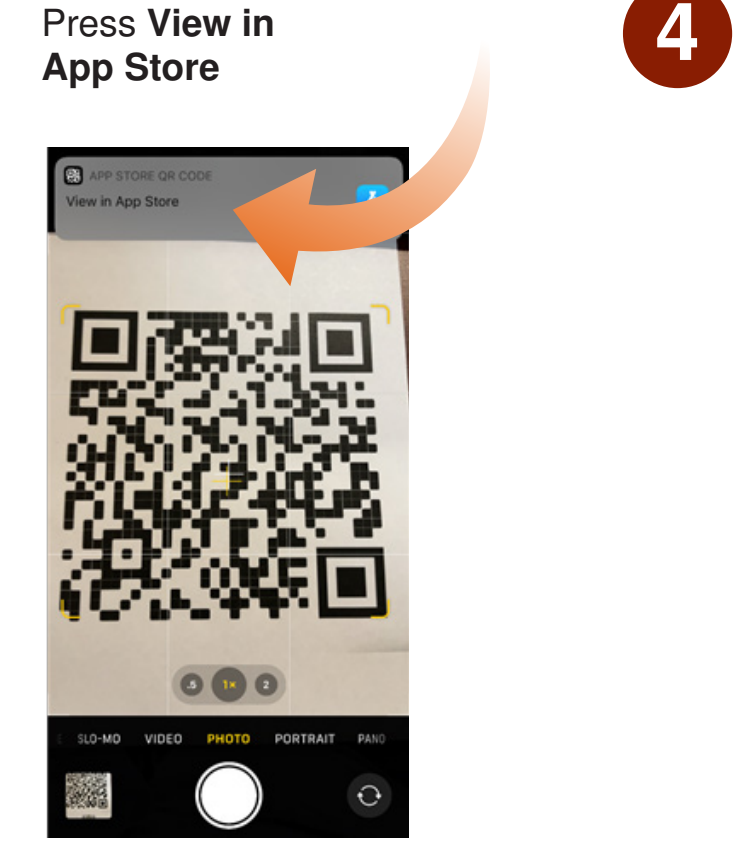

Press Get

< Today **GPS Receiver HD** OPEN G 1.0 4+ \*\*\* Years Old Carl I

2y ago

What's New Version History Version 5.2.1

- small bugfixes (kml file export)

Preview

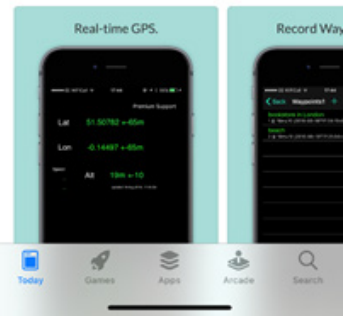

#### Using the App

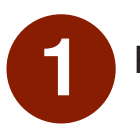

Find the GPS Receiver HD icon and open it.

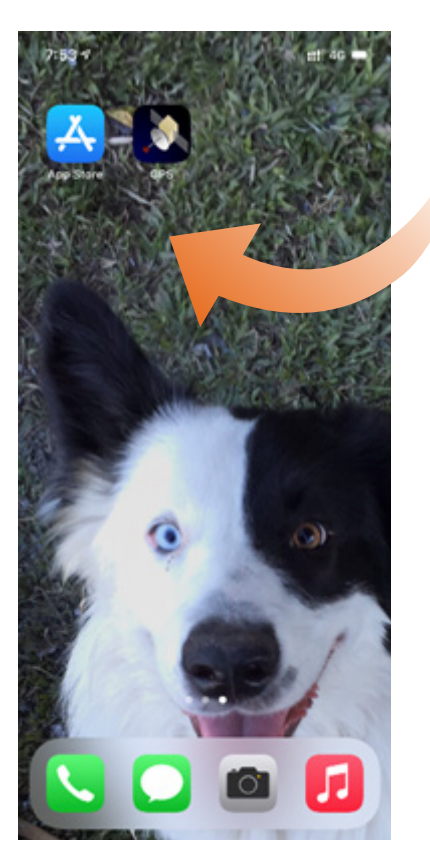

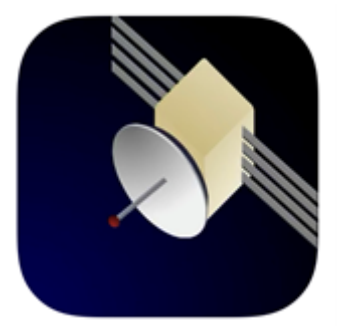

The App will request Location Permissions – Press Allow While Using App

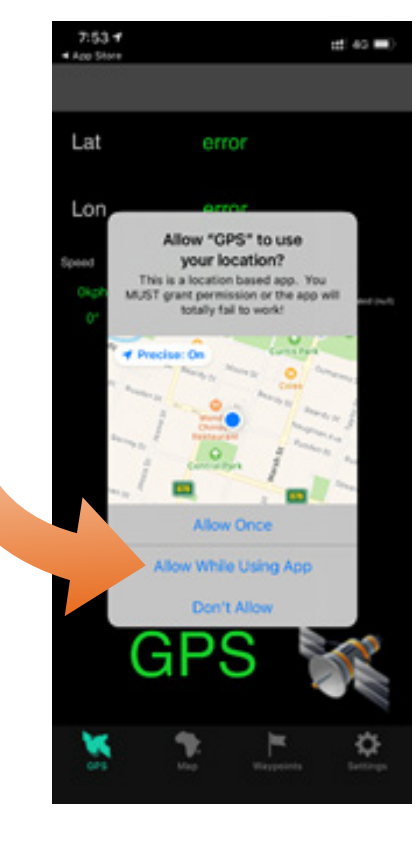

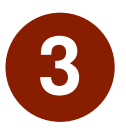

The landing screen shows your current location – Press **Waypoints** to begin mapping

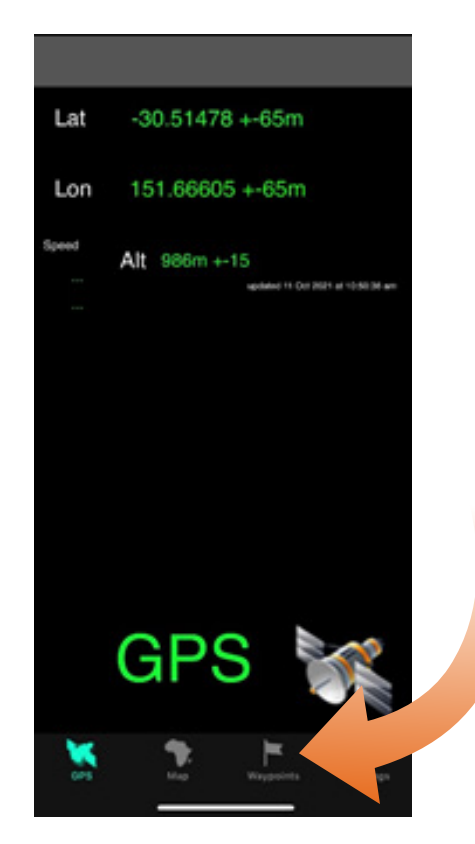

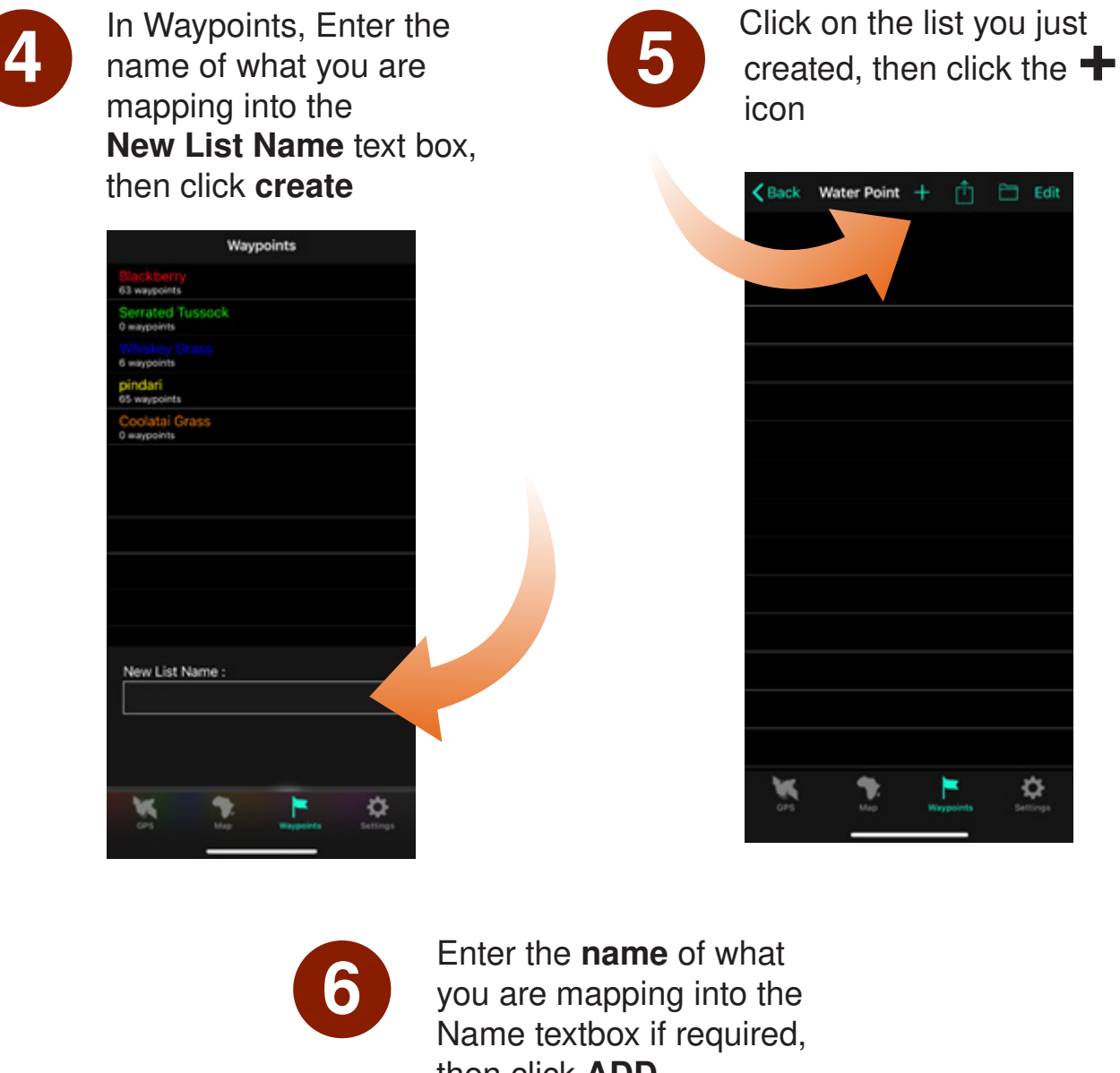

then click ADD Multiple Off Name Or Enter a planned waypoint Laf Long Store Planned Waypoint ¢ ۵

7

The app will take you to the List screen which shows the waypoints you have created.

| < Back                                             | Water Point        | +       | Û      | 🛅 Edit |  |  |
|----------------------------------------------------|--------------------|---------|--------|--------|--|--|
|                                                    |                    |         |        |        |  |  |
| water trough<br>1@988m±1(2021-10-11T07:56:24+1100) |                    |         |        |        |  |  |
| <mark>dam</mark><br>2 ⊜ 988m                       | ±1 (2021-10-11T07: | 56:29+1 | 1100)  |        |  |  |
| tank<br>3 @ 988m                                   | ±1 (2021-10-11T07: | 56:33+1 | 1100)  |        |  |  |
|                                                    |                    |         |        |        |  |  |
|                                                    |                    |         |        |        |  |  |
|                                                    |                    |         |        |        |  |  |
|                                                    |                    |         |        |        |  |  |
|                                                    |                    |         |        |        |  |  |
|                                                    |                    |         |        |        |  |  |
|                                                    |                    |         |        |        |  |  |
|                                                    |                    |         |        |        |  |  |
| Name :                                             |                    |         |        |        |  |  |
| Water Po                                           | pint               |         |        |        |  |  |
| Source :                                           | Trento's iPho      | ne      |        |        |  |  |
| OPS                                                | The Map            | Wa      | points | ¢.     |  |  |
|                                                    |                    |         | _      |        |  |  |

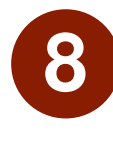

To view the waypoints on a map, press the **Map** icon

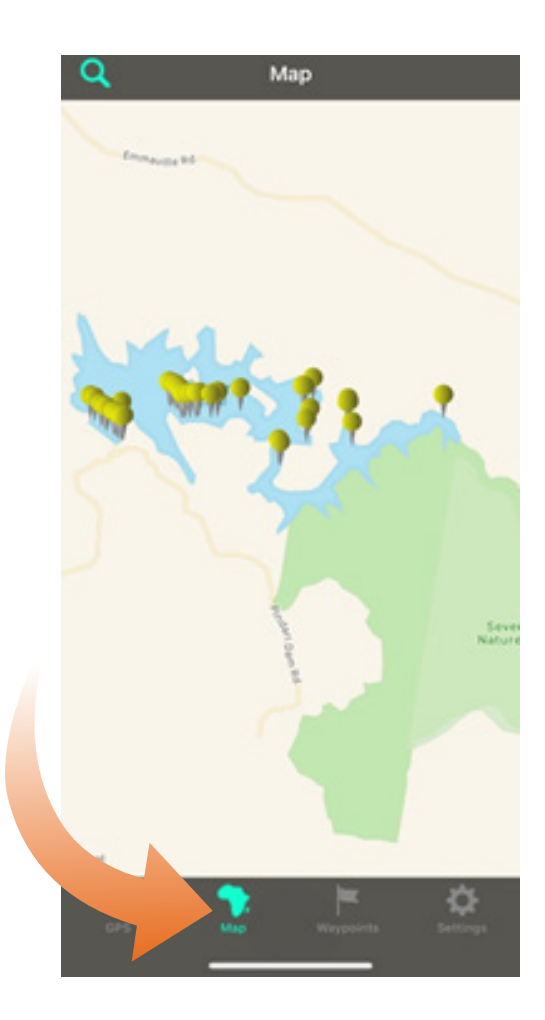

#### **Exporting Waypoints**

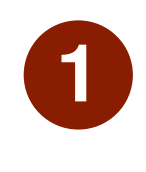

From the Waypoints screen, click the Export icon

| K Back           | Water Point +                  | Û         | 🗎 Edit   |
|------------------|--------------------------------|-----------|----------|
|                  |                                |           |          |
|                  |                                |           |          |
| water tr         | ough<br>1 (2021-10-11T07:56:24 | 4+1100)   |          |
| dam<br>2 ⊜ 988m  | 1 (2021-10-11T07:56:2          | 9+1100)   |          |
| tank<br>3 @ 988m | ±1 (2021-10-11T07:56:3         | 3+1100)   |          |
|                  |                                |           |          |
|                  |                                |           |          |
|                  |                                |           |          |
|                  |                                |           |          |
|                  |                                |           |          |
|                  |                                |           |          |
|                  |                                |           |          |
|                  |                                |           |          |
|                  |                                |           |          |
|                  |                                |           |          |
| Name :           |                                |           |          |
| Water Po         |                                |           |          |
| Source :         | Trento's iPhone                |           |          |
| ber .            |                                | -         | *        |
|                  |                                | Waypoints | Settings |
|                  |                                |           |          |

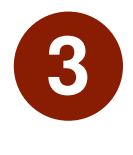

Either open in Google Earth (if installed) or email to yourself to open on a computer

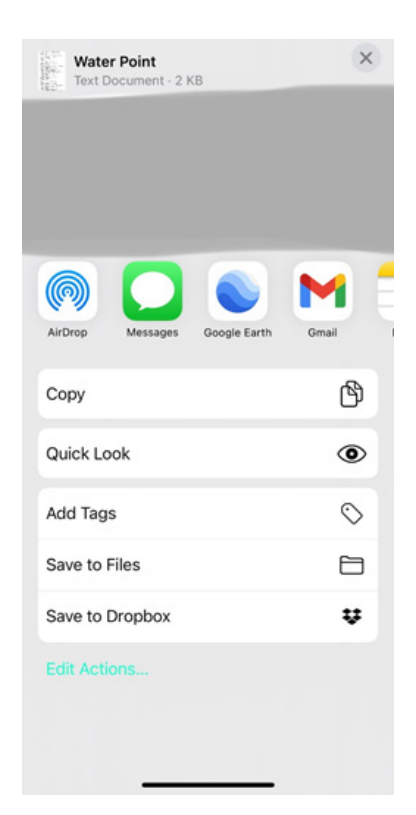

2

# Select KML (google maps)

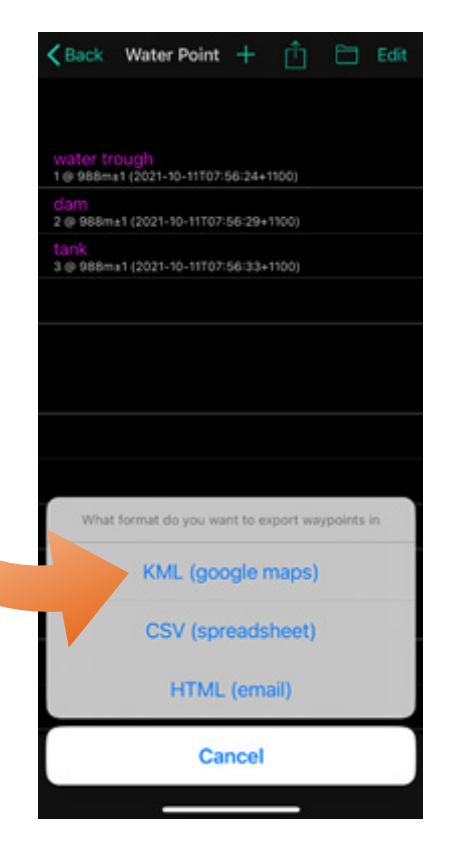

This guide has been produced by:

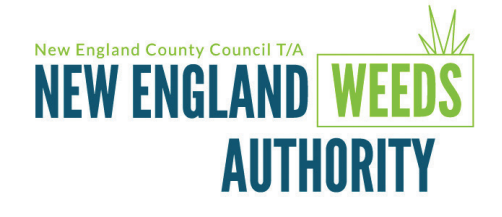

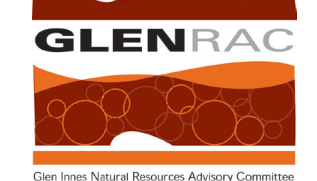